## Nová funkcia na výbery - filtrovanie dokladov v denníku - FILTER

Každý účtovník určite ocení nový FILTER, ktorý sme doplnili do účtovného denníka. Ak potrebujete vybrať/vyfiltrovať z denníka doklady **podľa viacero podmienok**, budete určite tento nový FILTER používať.

## FILTER - je doplnený do týchto častí:

- PROLUC VSTUP OPRAVA UČTOVNÝ DENNÍK
- PROLUC SPRACOVANIE PREHĽAD ÚČTOVNÉHO DENNÍKA
  - AKTUÁLNY MESIAC
  - LUBOVOĽNY MESIAC
  - SPOJENIE ZA OBDOBIE

## Práca s novým FILTROM

Kliknite na tlačidlo FILT

Do okna Nastavenie filtra zadáte požadované údaje. na základe ktorých si chcete vyhľadať doklady.

Polia, podľa ktorých nepožadujete vyhľadať, sa ponechávajú **prázdne**.

| 100  |                |                           |                |             |       |         |          |           |                |       |
|------|----------------|---------------------------|----------------|-------------|-------|---------|----------|-----------|----------------|-------|
| [OPI | ROVD] VSTUP/OF | RAVA OPISU VSTUPINICH DOI | KLADOV - obdol | bie:01.2014 | ſ     | FAK     | [[]]]    |           |                |       |
|      | Zazilaliiy     | Suilia EUK                | Sullia Zalli   | annena      | l     | FAK     | [[1]2    | TAV UCTU  | AKT.NEPLATIC   | UV    |
| ybri | ate: 0         | 0.00                      |                | 0.00        | [     | ZMNA    | [F2] SUM | A DOKLADU | [F3]ROZÚČTU    | J     |
| Dok  | ad: 0          | 0.00                      |                | 0.00        | ſ     | FILT    | [Q]PRE   | ÚČTOVANIE | [F4]ROZÚČTU    | J     |
| Тур  | Čís.dokladu    | Suma (EUR)                | Účet MD        | Účet Dal    | DS    | KVDP    | HPoznámi | a         |                |       |
| FAC  | 2214000        | 1 100,0                   | 0 311,1000     | 604,1000    |       | 3 A104  | F.o.:    | 22140001  | DOMÁCE s.r.o   |       |
| FAC  | 2214000        | 1 20,0                    | 3 311,1000     | 343,0000    |       | 4 A105  | 5 F.O.:  | 22140001  | DOMÁCE s.r.o   |       |
| FAC  | 2214000        | 2 200,0                   | 0 311,1000     | 604,1000    |       | 3 A104  | F.o.:    | 22140002  | PAPIERNICTVO s | .r.0. |
| FAC  | 2214000        | 2 40,0                    | 0 311,1000     | 343,0000    |       | 4 A105  | F.o.:    | 22140002  | PAPIERNICTVO s | .r.0. |
| FAC  | 2214000        | 2 100,                    |                | FILTRA      |       |         | 1        |           |                |       |
| FAC  | 2214000        | 2 10                      | 39 NASTAVLINIL | TILTINA     |       |         |          |           |                |       |
| FAC  | 2214000        | 3 50,                     | Číselný r      | ad          | FA0   |         |          |           |                |       |
| FAC  | 2214000        | 3 10,                     | Suma OD        |             |       |         | 25.00    |           |                |       |
| FAC  | 2214000        | 4 10 000,                 | Suma 00        |             |       |         | 200,00   |           |                |       |
| FAC  | 2214000        | 5 100,                    | Suilla DU      |             |       |         | 300,00   |           |                |       |
| FAC  | 2214000        | 5 20,                     | Učet MD        |             |       | D, 000( | D        |           |                |       |
| FAC  | 2214000        | 5 8 000,                  | Účet DAL       |             | 604   | 4,100   | D        |           |                |       |
| FDZ  | 4114000        | 1 298,                    | Akcia          |             |       | 0.00    | n        |           |                |       |
| FDZ  | 4114000        | 1 59,                     | Chandiaka      |             |       | 0,0     | 5        |           |                |       |
| FDZ  | 4114000        | 1 59,                     | Streutsko      |             |       |         |          |           |                |       |
| FDZ  | 4114000        | 2 149,                    | Daňová sk      | upina       |       | 0       |          |           |                |       |
| FDZ  | 2 4114000      | 2 29,                     |                |             |       |         |          |           |                |       |
| FDZ  | 4114000        | 2 29,                     |                |             |       |         |          |           |                |       |
| FDZ  | 4114000        | 3 3 000,                  | ?? Nast        | aviť ten    | to fi | lter    | ??       |           |                |       |
| FDZ  | 4114000        | 3 600,                    | ÁN             | 0           | NT    | F       | POM      | 00        |                |       |
| ED   | / /11//000     | 3 600                     |                |             |       |         |          |           |                |       |

## Po potvrdení máme výsledok...obr. príklad.

|     |             |            |          |          | •  |       | LAIL WED | CIOIMITE | [14]#0200100       |
|-----|-------------|------------|----------|----------|----|-------|----------|----------|--------------------|
| Тур | Čís.dokladu | Suma [EUR] | Účet MD  | Účet Dal | DS | KVDPH | Poznámka |          |                    |
| FAO | 22140001    | 100,00     | 311,1000 | 604,1000 | 3  | A104  | F.o.:    | 22140001 | DOMÁCE s.r.o       |
| FAO | 22140002    | 200,00     | 311,1000 | 604,1000 | 3  | A104  | F.o.:    | 22140002 | PAPIERNICTVO s.r.o |
| FAO | 22140003    | 50,00      | 311,1000 | 604,1000 | 3  | D200  | F.o.:    | 22140003 | -Skúšobný          |
| FAO | 22140005    | 100,00     | 311,1000 | 604,1000 | 3  | A104  | F.o.:    | 22140005 | Chemia s.r.o       |
| FAO | 22140008    | 40,00      | 311,1000 | 604,1000 | 3  | A104  | F.o.:    | 22140008 | DOMÁCE s.r.o       |
|     |             |            |          |          |    |       |          |          |                    |
|     |             |            |          |          |    |       |          |          |                    |

Ak potrebujte tieto vybrané doklady vytlačiť, už ich nemusíte označiť ale priamo môžete tlačiť cez T-**TLAČ – VŠETKO.** 

(tlačíte všetko, čo ste si vybrali cez FILTER)

| 0.0                   | FIL              | T [Q]PREÚČTOVANI   | E [F4]ROZÚČTUJ | KOPÍR        |
|-----------------------|------------------|--------------------|----------------|--------------|
| Účet MD Účet Da       | DS KV            | /DPH Poznámka      |                | Akcia        |
| 0 311,1000 604 1      | <u>000 310</u>   | 104 F o · 221400   | ni Domácesro - | 3(           |
| 0 311,100 🚟 TLAČ: 1   | VÝBER POLOŽIEK I | PRE TLAĆ DOKUMENTU |                | ×            |
| 0 311,100             |                  | _                  | 1              | ZRUŠIŤ [ESC] |
| 0 311,100             |                  |                    | i              |              |
| 0 311,100 <u>O</u> ZN | AČENÉ            | DOKLAD <u>V</u> ŠE | тко            | PARAME TRE   |
| SÚHR                  | .DOKL.           | DOKL               | ADY *          | POMOC [F1]   |
|                       |                  |                    |                |              |